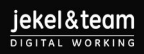

# **Outlook-Handbuch**

für Anwender zusammengestellt von Thorsten und Nicole Jekel

jekel & team Immanuelkirchstrasse 37 10405 Berlin

# **INHALTSVERZEICHNIS**

| 1  | Einführung in Outlook                                           | 3    |
|----|-----------------------------------------------------------------|------|
| 2  | E-Mail-Konto einrichten                                         | 3    |
| 3  | Elemente des Posteingangsfensters                               | 5    |
| 4  | Benachrichtigungen für neue E-Mails deaktivieren                | 7    |
| 5  | E-Mails mit "zur Nachverfolgung" auf Wiedervorlage legen        | 8    |
| 6  | E-Mails-Ordner mit Nummerierung sortieren                       | 9    |
| 7  | E-Mail-Vorlagen                                                 | 10   |
| 8  | Textbausteine anlegen                                           | . 11 |
| 9  | Dateigröße von Bildanhängen vor dem Versand komprimieren        | 13   |
| 10 | Mit Suchordnern Zeit bei regelmäßigen Suchanfragen sparen       | 14   |
| 11 | E-Mails zeitversetzt versenden                                  | 15   |
| 12 | E-Mails an bestimmte Personen senden                            | 16   |
| 13 | Mehrere Kalender in Outlook überlagert anzeigen                 | 17   |
| 14 | Angezeigten Kalenderzeitraum frei wählen                        | 18   |
| 15 | Kalenderauszug per E-Mail verschicken                           | 19   |
| 16 | Termine/Aufgaben/Kontakte direkt aus E-Mails erstellen          | 20   |
| 17 | Aufgaben aus Outlook delegieren                                 | 21   |
| 18 | Aufgabenserien für wiederkehrende Tätigkeiten nutzen            | 23   |
| 19 | Große Projekte in Teilaufgaben zerlegen                         | 24   |
| 20 | Details im Notizfeld von Terminen/Aufgaben/Kontakten festhalten | 25   |
| 21 | Regeln für eingehende E-Mails erstellen                         | 26   |
| 22 | QuickSteps                                                      | 28   |
| 23 | Eigene QuickSteps anlegen                                       | 29   |
| 24 | Tipps & Tricks: Schnellbotschaften in der Betreffzeile nutzen   | 30   |
| 25 | Tipps & Tricks: Empfängerorientierte E-Mails schreiben          | 31   |
| 26 | Tipps & Tricks: Hyperlinks statt Anhänge versenden              | 32   |
| 27 | Tipps & Tricks: E-Mails nachträglich bearbeiten                 | 33   |
| 28 | Tipps & Tricks: Betreffzeile nachträglich bearbeiten            | 34   |
| 29 | Tipps & Tricks: Maximal sieben Ordner pro Ebene                 | 35   |
| 30 | Tipps & Tricks: Planungsprozess durchdenken                     | 36   |
| 31 | Die wichtigsten Tastenkombinationen in Outlook im Überblick     | 37   |

# 1 Einführung in Outlook

Dieses Handbuch bietet Ihnen einen umfassenden Einblick in die Funktionen von Outlook und ist die erste Anlaufstelle, wenn Sie Fragen rund um Outlook haben.

Outlook ist ein E-Mail-Client der Firma Microsoft und wird bevorzugt für die Nutzung des Microsoft-Exchange-Servers verwendet.

Mit Outlook können Sie bequem ein Exchange-Postfach verwalten. Microsoft Outlook bietet neben dem Zugriff auf **Exchange-E-Mail-Konten** auch die Möglichkeit **Kontakte**, **Aufgaben** und **Kalender**-Einträge zu verwalten.

#### 2 E-Mail-Konto einrichten

In der Regel werden Exchange-Konten von Ihrer IT-eingerichtet. Sollte dies nicht der Fall sein oder bei privaten Outlook-Installationen, klicken Sie auf Start  $\rightarrow$  Systemsteuerung  $\rightarrow$  Benutzerkonten  $\rightarrow$  E-Mail

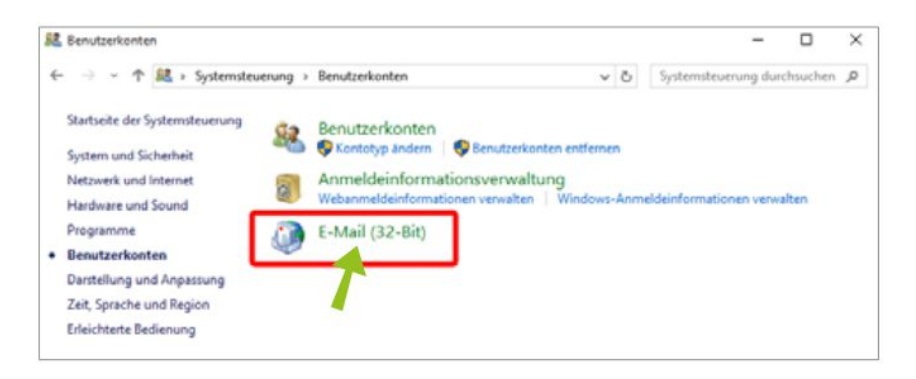

Das Fenster "Mail-Setup Outlook" öffnet sich. Klicken Sie auf "Profile anzeigen".

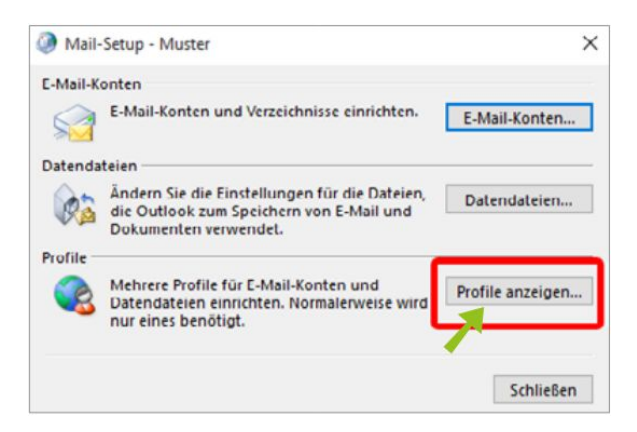

Wählen Sie "Hinzufügen", um ein neues Profil anzulegen:

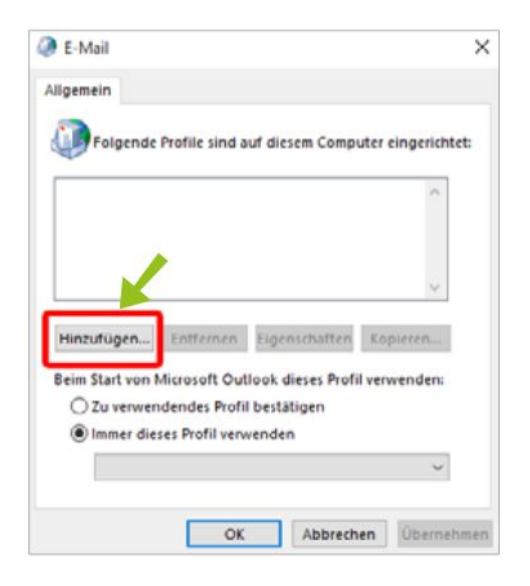

Im Fenster "Neues Profil" tragen Sie unter Profilname einen aussagekräftigen Profilnamen ein und bestätigen Sie mit "OK".

|                |                       | ^                      |
|----------------|-----------------------|------------------------|
| Neues P        | rofil                 | ×                      |
| Neues          | Profil erstellen      | ОК                     |
| Profilname:    | 1                     | Abbrechen              |
| Renate Mus     | ter                   |                        |
| im Start von M | licrosoft Outlook die | eses Profil verwenden: |
| O Zu verwen    | dendes Profil bestäti | gen                    |

Das Fenster "Konto automatisch einrichten" öffnet sich. Dort wählen Sie "E-Mail-Konto" aus und tragen Ihren Vor- und Nachnamen sowie Ihre E-Mail-Adresse ein. Setzen Sie Ihr Kennwort ein und bestätigen Sie mit "Weiter".

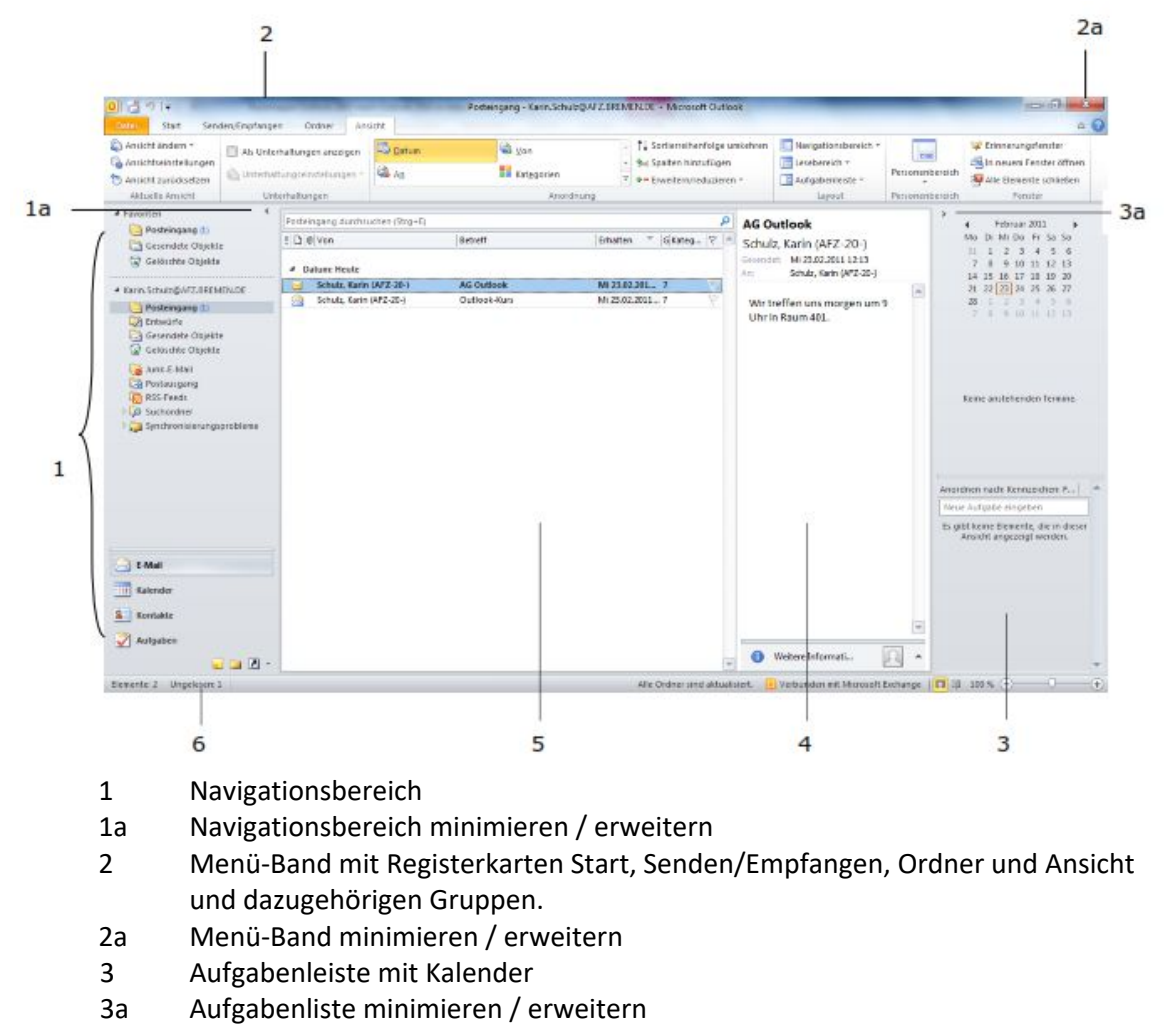

# **3** Elemente des Posteingangsfensters

- 4 Lesebereich mit Personenbereich. Aus- / einblenden oder unten anordnen: Registerkarte Ansicht, Gruppe Layout, Befehl Lesebereich
- 5 Eingegangene Nachrichten
- 6 Statuszeile

Die Fensterbereiche können Sie mit der Maus breiter oder schmaler ziehen. In der Registerkarte "Ansicht" können Sie die Bereiche weiter anpassen. Im unteren Teil des Navigationsbereichs werden verschiedene Symbole angezeigt, die zum Umschalten in andere Programmbereiche dienen:

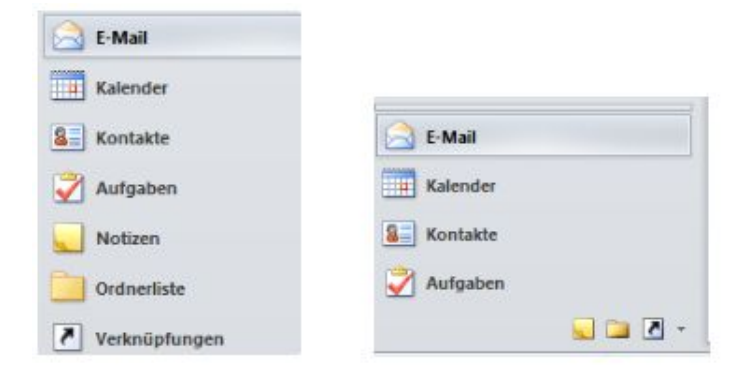

Die Symbole für Kalender, Kontakte, Aufgaben und Notizen sind selbsterklärend. Die Einstellungen für E-Mail und Ordnerliste werden oft verwechselt, da sie sich ähnlich sind:

E-Mail:

| 4 Favo | priten                    | < |
|--------|---------------------------|---|
|        | Posteingang (1)           |   |
| C      | Gesendete Objekte         |   |
| 0      | Gelöschte Objekte         |   |
| 4 Kari | n.Schulz@AFZ.BREMEN.DE    |   |
| E.     | Posteingang (1)           |   |
| 2      | Entwürfe                  |   |
| e      | Gesendete Objekte         |   |
| 0      | Gelöschte Objekte         |   |
| C.     | Junk-E-Mail               |   |
| 13     | Postausgang               |   |
| 6      | RSS-Feeds                 |   |
| D Cp   | Suchordner                |   |
|        | Cunchroniziarun acazahlan |   |

Ordnerliste:

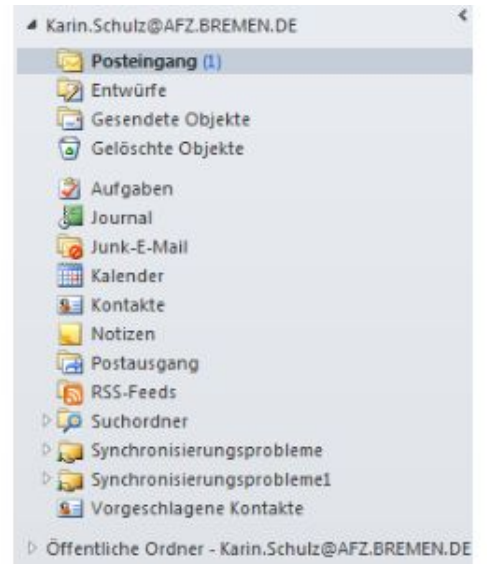

#### 4 Benachrichtigungen für neue E-Mails deaktivieren

Datei  $\rightarrow$  Optionen  $\rightarrow$  Reiter "E-Mails" auswählen  $\rightarrow$  Haken im Bereich "Nachrichteneingang" entfernen  $\rightarrow$  mit "OK" bestätigen

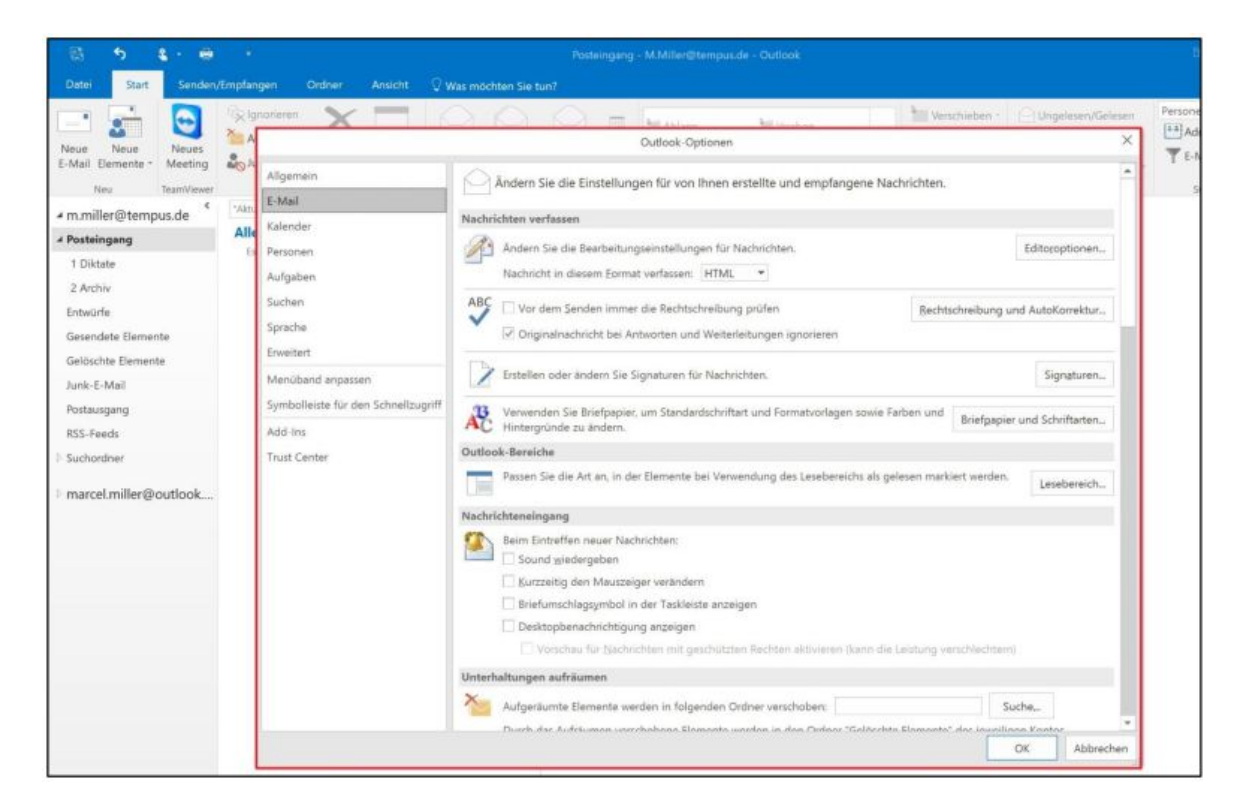

# 5 E-Mails mit "zur Nachverfolgung" auf Wiedervorlage legen

Nicht jede E-Mail kann immer sofort beantwortet oder bearbeitet werden. Damit der Posteingang aber trotzdem frei bleibt und nicht als "Running-to-do-list" missbraucht wird kann man E-Mails mit der Funktion "Zur Nachverfolgung" auf Wiedervorlage legen.

E-Mail mit der rechten Maustaste anklicken  $\rightarrow$  "Zur Nachverfolgung" auswählen (alternativ befindet sich diese Funktion auch in der Outlook Menüleiste)

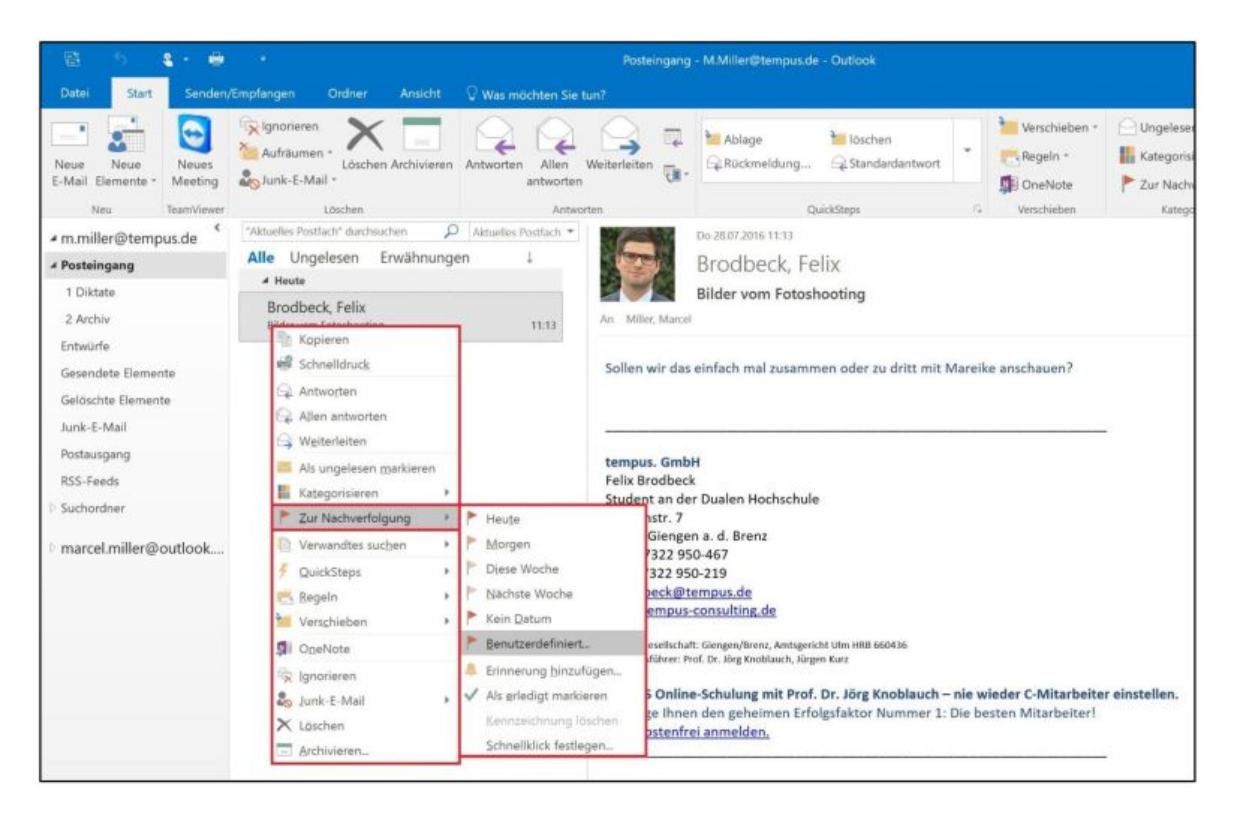

Nun können Sie der E-Mail ein Datum

zuweisen, an dem Outlook die E-Mail auf Wiedervorlage legen soll. Die E-Mail wurde nun mit einem roten Fähnchen markiert. Der Farbsättigungsgrad des Fähnchens nimmt zu, je näher man dem gewählten Wiedervorlagedatum kommt. Außerdem wurde die E-Mail auf Ihre Outlook-Aufgabenliste übernommen und Sie werden dadurch am entsprechenden Datum wieder an die E-Mail erinnert.

#### 6 E-Mails-Ordner mit Nummerierung sortieren

Seit Outlook 2013 können die Ordner der E-Mail-Ablagestruktur beliebig angeordnet und sortiert werden (einfach den Ordner mit der Maus an die gewünschte Stelle ziehen). Bis einschließlich Outlook 2010 werden die Ablageordner automatisch alphabetisch sortiert. Um diese alphabetische Sortierung zu umgehen können die Namen der Ablageordner mit Zahlen begonnen werden. Diese Nummerierung hebelt die alphabetische Sortierung aus und erlaubt so, die Ordner in einer gewünschten Reihenfolge anzuordnen. Auch bei den neueren Outlook-Versionen kann das Sinn machen, um die Übersicht zu verbessern.

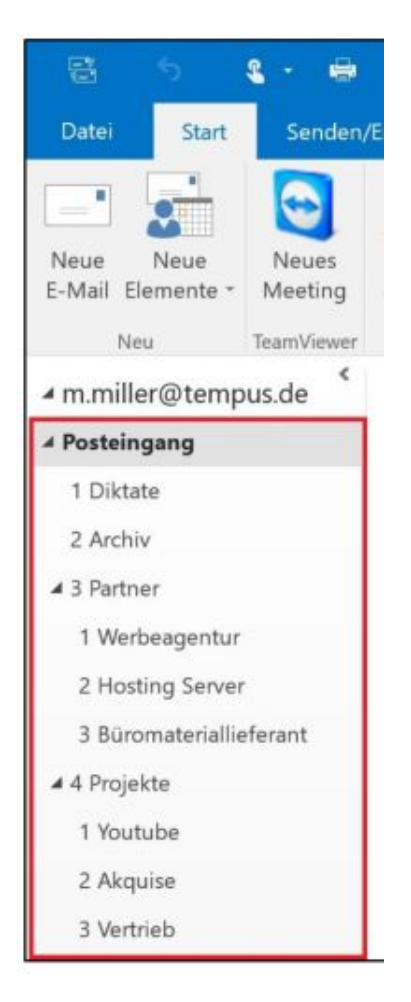

# 7 E-Mail-Vorlagen

Immer wieder gibt es E-Mails, die man regelmäßig schreiben muss. Die Arbeit, eine solche Email jedes Mal wieder aufs Neue zu tippen kann man sich sparen. Dazu muss man die E-Mail nur einmal als E-Mail-Vorlage abspeichern.

| ← → ~ ^                          | <ul> <li>AppData &gt; Roaming &gt; Microsoft &gt; Templates &gt;</li> </ul> | ✓ ひ "Templates" o                  | durchsuchen .      |
|----------------------------------|-----------------------------------------------------------------------------|------------------------------------|--------------------|
| Organisieren *                   | Neuer Ordner                                                                |                                    | H • (              |
| Dieser PC                        | Name     LiveContent                                                        | Anderungsdatum<br>19.01.2016 11:56 | Typ<br>Dateiordner |
| Dokumente Downloads Musik Videos |                                                                             |                                    |                    |
| E. Windows (C:                   | 0                                                                           |                                    |                    |
| Tempus (\\T                      | SI Y C                                                                      |                                    |                    |
| Dateiname<br>Dateityp            | e: Das ist eine E-Mail-Vorlage<br>: Outlook-Vorlage                         |                                    |                    |
|                                  |                                                                             |                                    |                    |

Vorteil an gespeicherten E-Mail-Vorlagen ist, dass diese auch von Kollegen verwendet werden können, wenn man die Vorlage auf dem gemeinsamen Laufwerk abspeichert.

#### Tipp:

Sobald der Dateityp zu einer Outlook-Vorlage geändert wurde, wechselt der Speicherpfad automatisch zu einem versteckten Ordner "Templates". Damit Sie die E-Mail-Vorlage später auch wiederfinden, sollten Sie unbedingt einen neuen Speicherort für die E-Mail-Vorlage auswählen. Klicken Sie anschließend auf "Speichern".

#### 8 Textbausteine anlegen

Wenn man nicht ausschließlich individuelle E-Mails schreibt, sondern einzelne Textpassagen regelmäßig benötigt, kann man das ähnlich wie bei den E-Mail-Vorlagen über sog. Textbausteine organisieren.

Gewünschten Text markieren  $\rightarrow$  in der Menüleiste oben auf "Einfügen" klicken  $\rightarrow$  im Menü den Button "Schnellbausteine" anklicken  $\rightarrow$  den Punkt "Auswahl im Schnellbaustein-Katalog speichern…" auswählen.

Folgendes Fenster öffnet sich:

| ein erstellen    | ?                                 | Х                                                |
|------------------|-----------------------------------|--------------------------------------------------|
| Test-Baustein    |                                   |                                                  |
| Schnellbausteine |                                   | ~                                                |
| Allgemein        |                                   | ~                                                |
|                  |                                   |                                                  |
|                  |                                   |                                                  |
| NormalEmail      |                                   | ~                                                |
|                  | Test-Baustein<br>Schnellbausteine | Test-Baustein ?<br>Schnellbausteine<br>Allgemein |

Sie können dem Textbaustein einen Namen geben (1). Dieser muss mindestens vier Buchstaben lang sein. Klicken Sie anschließend auf "OK" (2).

Wenn Sie den Textbaustein nun das nächste Mal in eine E-Mail-Nachricht einfügen möchten, können Sie ihn mit der Maus im Menü über den Reiter "Einfügen" und dann über einen Klick auf "Schnellbausteine" und dann einem Klick auf den gewünschten Baustein einfügen. *Alternativ* können Sie die ersten vier Buchstaben des Namens des Bausteins ins Textfeld der E-Mail eingeben.

| Datei             | Nachricht                            | Einfügen                      | Optionen         |
|-------------------|--------------------------------------|-------------------------------|------------------|
| <u>[]</u>         |                                      | 3 📖                           |                  |
| Datei<br>nfügen * | Outlook- Visite<br>Element<br>Einsch | nkarte Kalende<br>*<br>ließen | er Signatur Tabe |
|                   |                                      |                               |                  |
|                   | An                                   |                               |                  |
| -                 | An                                   |                               |                  |

#### Hinweis:

Im Gegensatz zu E-Mail-Vorlagen können Textbausteine nur auf dem Gerät verwendet werden, auf dem sie angelegt wurden.".

# 9 Dateigröße von Bildanhängen vor dem Versand komprimieren

In der erstellten E-Mail-Nachricht auf "Datei" klicken → Im Reiter "Informationen" im Bereich "Bildanlagen" auf die Option "Größe von großen Bildern beim Senden der Nachricht anpassen" klicken

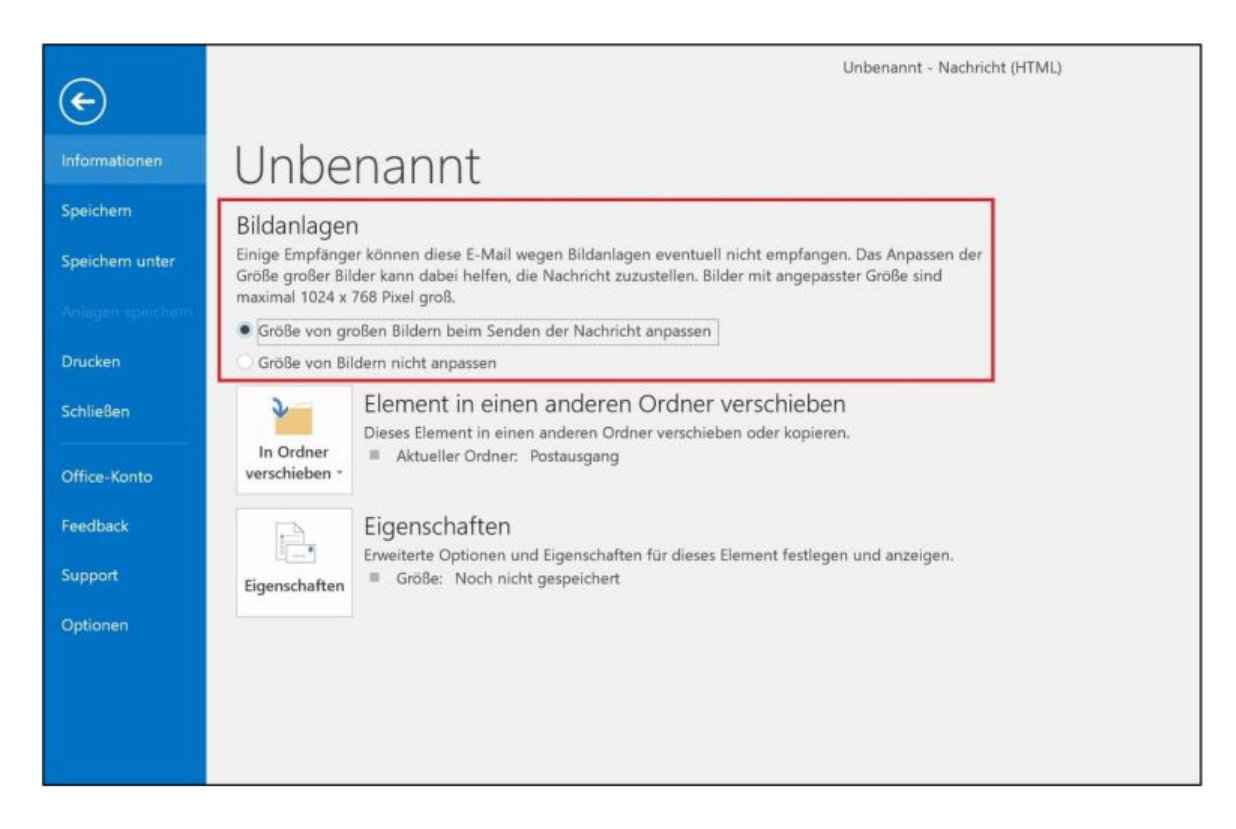

Outlook komprimiert nun beim Versenden der E-Mail die Dateigröße der Bildanhänge, ohne dass die Anzeigequalität der Bilder sichtbar darunter leidet.

# 10 Mit Suchordnern Zeit bei regelmäßigen Suchanfragen sparen

In der Ordner-Struktur (links) mit rechter Maustaste auf "Suchordner" klicken  $\rightarrow$  "Neuer Suchordner" wählen

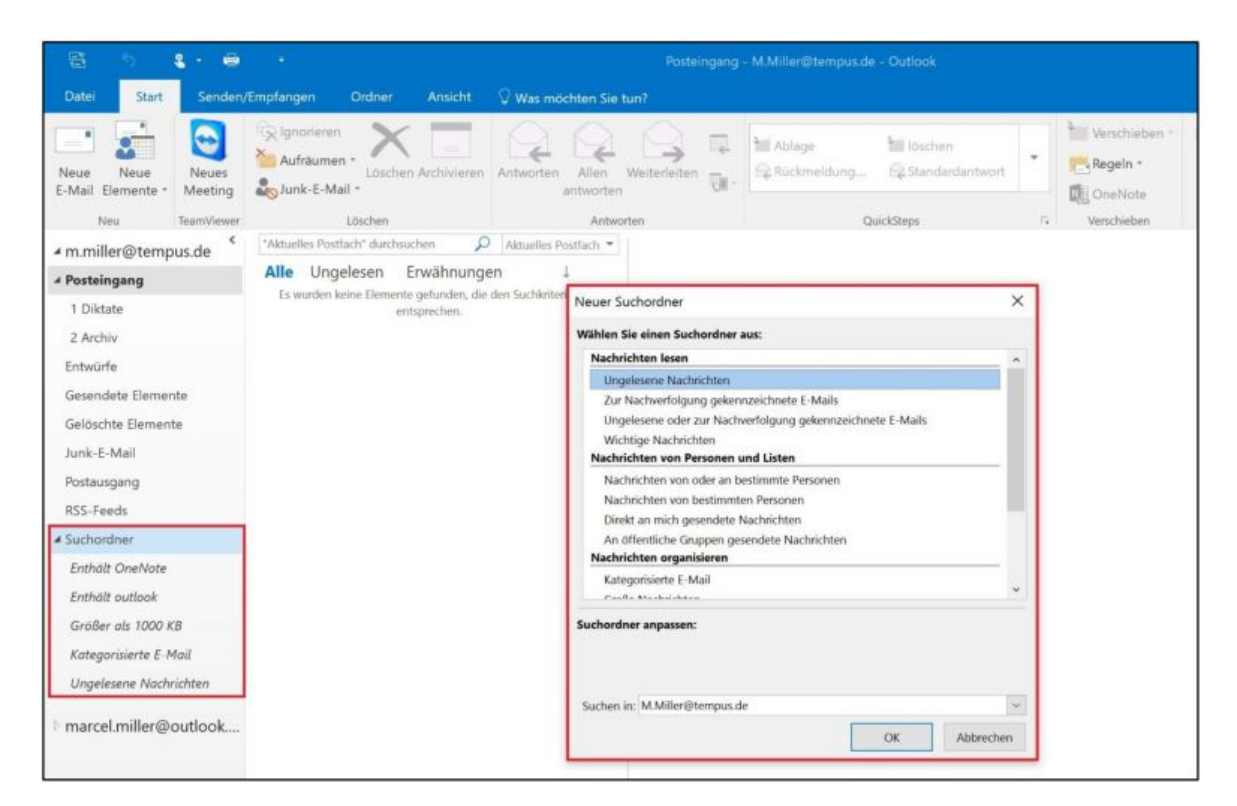

Nun können Sie dem Suchordner ein Kriterium vergeben, zum Beispiel "Mails größer als … KB" oder "E-Mails von einem bestimmten Absender".

#### 11 E-Mails zeitversetzt versenden

Der Zeitpunkt für das zeitversetzte Versenden kann während dem Verfassen einer E-Mail festgelegt werden.

In der Menüleiste auf den Reiter "Optionen" klicken  $\rightarrow$  "Übermittlung verzögern" wählen  $\rightarrow$  im sich öffnenden Fenster können Sie nun das gewünschte Versanddatum mitsamt Uhrzeit einstellen.

| Datei                                 | Nachricht<br>Farben *<br>A Schriftarte<br>Effekte *<br>Designs | t Einfügen Optionen Text for<br>Seitenfarbe<br>Felder anzeigen Berechtigung | Abstimmungsschaltfl.<br>verwenden *<br>Verlauf 175<br>Verlauf 75<br>Verlauf 175<br>Verlauf 17 |  |  |  |  |  |  |  |
|---------------------------------------|----------------------------------------------------------------|-----------------------------------------------------------------------------|----------------------------------------------------------------------------------------------------|--|--|--|--|--|--|--|
|                                       | Von *                                                          | M.Miller@tempus.de                                                          | Eigenschaften X                                                                                                    |  |  |  |  |  |  |  |
| 1=1                                   | An                                                             |                                                                             | Einstellungen Sicherheit                                                                                                    |  |  |  |  |  |  |  |
| Senden                                | Ce                                                             |                                                                             | 🗍 Wichtigkeit Normal - 🕼 Sicherheitseinstellungen für diese Nachricht ändern.                                                                                                    |  |  |  |  |  |  |  |
|                                       | Retreft                                                        |                                                                             | Vertraulichkeit Normal 💛 Sicherheitseinstellungen                                                                                                    |  |  |  |  |  |  |  |
| tempu:<br>Marcel<br>Key Acc<br>Wiesen | 5. GmbH<br>Miller<br>count Manag                               | er .                                                                        | Abstimmungs- und Verlaufoptionen  Abstimmungs- und Verlaufoptionen  Abstimmungsschaltflächen verwenden  Die Obermittlang dieser Nachricht bestätigen  Destatigen  Obermittlangsoptionen                                                                                                    |  |  |  |  |  |  |  |
| 9537                                  | Giengen                                                        |                                                                             | 1-1 Antworten senden an Namen auswählen                                                                                                    |  |  |  |  |  |  |  |
| Fax 073                               | 322 950- 384<br>322 950- 147                                   |                                                                             | Obermittlung verzögern bis 28.07.2016 v 17.00 v                                                                                                    |  |  |  |  |  |  |  |
| Aobil (<br>n.mille                    | )151 1455 25<br>r@tempus.d                                     | 95<br>e                                                                     | Construction for the section of the section of                                                                                                    |  |  |  |  |  |  |  |
|                                       |                                                                |                                                                             | Kontakte                                                                                                    |  |  |  |  |  |  |  |
| Sitz der G<br>Geschäfts               | esellschaft: Gieng<br>führer: Prof. Dr. J                      | en/Brenz, Amtsgericht Ulm HRB 660436<br>örg Knoblauch, Jürgen Kurz          | Kategorien 👻 Keine                                                                                                    |  |  |  |  |  |  |  |
|                                       |                                                                |                                                                             | SchileBen                                                                                                    |  |  |  |  |  |  |  |

Wenn Sie nun auf "Senden" klicken, wird die E-Mail zwar in den Ordner "Postausgang" verschoben, allerdings wird sie erst zur vorher ausgewählten Zeit versendet. Voraussetzung ist, dass der PC, auf dem die E-Mail verfasst wurde zur gewählten Uhrzeit noch an und mit dem Internet verbunden ist (das Programm Outlook muss ebenfalls geöffnet sein).

#### 12 E-Mails an bestimmte Personen senden

Wenn Sie an einen bestimmten Personenkreis regelmäßige E-Mails senden, müssen Sie die gewünschten Empfänger nicht jedes Mal von Hand eingeben. Es können mehrere E-Mail-Adressen zu einer Empfängergruppe zusammengefasst werden. Diese Empfängergruppe oder auch Kontaktgruppe lässt sich in Outlook im Bereich "Personen" (in Outlook 2010: "Kontakte") auswählen.

Bereich "Personen" auswählen  $\rightarrow$  in der Menüleiste auf "Neue Kontaktgruppe" klicken  $\rightarrow$  der Kontaktgruppe einen Namen geben  $\rightarrow$  nun lassen sich über den Befehl "Mitglieder hinzufügen" bestehende Kontakte und neue E-Mail-Adressen zur Gruppe hinzufügen

# 13 Mehrere Kalender in Outlook überlagert anzeigen

Man kann mehrere Kalender nicht nur nebeneinander sondern auch überlagert anzeigen lassen, das heißt mehrere Kalender in einer Kalenderansicht.

Dazu muss man nur auf das kleine schwarze Pfeilsymbol links neben dem Kalendernamen in der Kalenderansicht drücken.

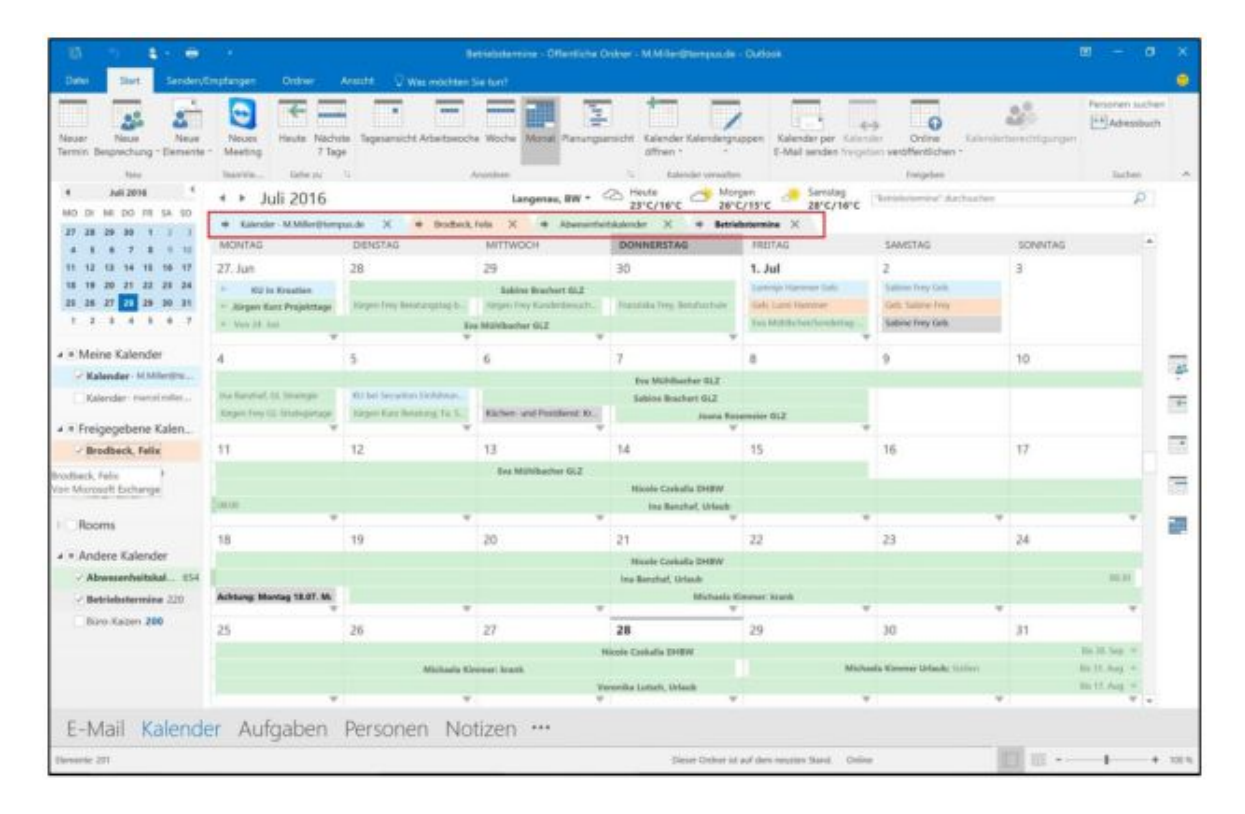

#### 14 Angezeigten Kalenderzeitraum frei wählen

In Outlook kann die Kalenderansicht standardmäßig tage-, wochen- oder monatsweise eingestellt werden. Der angezeigte Zeitraum ist allerdings frei wählbar. Sie können links neben der Kalenderansicht im Datumsnavigator mit gedrückter linker Maustaste den Zeitraum auswählen, den Sie in der Kalenderansicht angezeigt bekommen möchten. So kann man sich zum Beispiel nur vier Tage oder drei Wochen anzeigen lassen.

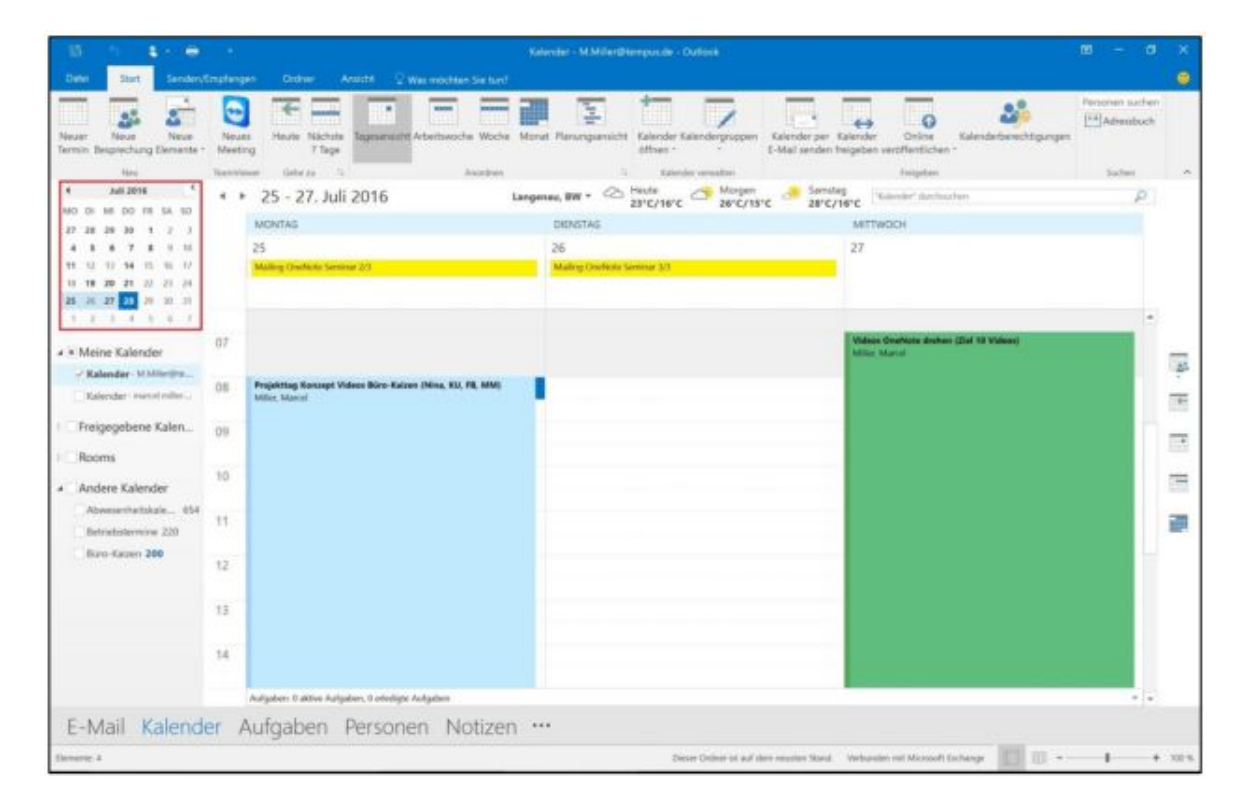

#### 15 Kalenderauszug per E-Mail verschicken

Sie können in Outlook eine Momentaufnahme Ihres Kalenders und damit Ihrer Termine per E-Mail versenden.

Im Bereich Kalender oben in der Menüleiste auf den Befehl "Kalender per E-Mail senden" klicken  $\rightarrow$  Outlook öffnet eine neue E-Mail-Nachricht  $\rightarrow$  im gerade geöffneten Fenster können Sie angeben, wie detailliert der Empfänger den Auszug erhalten soll (alle Termine oder nur freie und belegte Zeiten, nur Betreffzeilen statt alle Termindetails)  $\rightarrow$  auf "OK" klicken

| H                                                                                                    |                                                     |                          |             |          |         |           |                      |                                                                                   |                                                                                                    |                                                                   |                                               |                |                                                                                                    |
|----------------------------------------------------------------------------------------------------|-----------------------------------------------------|--------------------------|-------------|----------|---------|-----------|----------------------|-----------------------------------------------------------------------------------|----------------------------------------------------------------------------------------------------|-------------------------------------------------------------------|-----------------------------------------------|----------------|----------------------------------------------------------------------------------------------------|
| Datei                                                                                                    | Nachricht                                           | Entuge                   | en          | Optionen | Text fo | rmatieren | Überprüfe            | n Qv                                                                              | las möchten Sie                                                                                                   | : tun?                                                            |                                               |                |                                                                                                    |
| Einfügen                                                                                                    | X Ausschn<br>Kopierer<br>Format i<br>Zwischenablage | elden<br>Ibertragon<br>G | F           | к U      | A'      | A         | - [] - Ap<br>+[] +[] | Adressb                                                                           | Ach Namen<br>überprüfen<br>Namen                                                                                  | Detei<br>anfügen -                                                | Bernent<br>anfügen<br>Einfügen                | Signatur       | <ul> <li>Nachverfolgung</li> <li>Wichtigkeit hod</li> <li>Wichtigkeit nied<br/>Matlierungen</li> </ul> |
|                                                                                                    | Von 🕶                                               | MMiler@rise              | rpur de     |          |         |           |                      |                                                                                   |                                                                                                    |                                                                   |                                               |                |                                                                                                    |
| 100                                                                                                    | An                                                  |                          |             |          |         |           |                      |                                                                                   |                                                                                                    |                                                                   |                                               |                |                                                                                                    |
| Senden                                                                                                    | den Cc                                              |                          |             |          |         |           |                      |                                                                                   |                                                                                                    |                                                                   |                                               |                |                                                                                                    |
|                                                                                                    | Beinett                                             |                          |             |          |         |           | Falsadar             | 1                                                                                 | London                                                                                                    |                                                                   |                                               |                | ~1                                                                                                    |
| tempus                                                                                                    | . GmbH                                              |                          |             |          |         |           | Geb<br>Kale          | n Sie die ei<br>sder<br>mbereich:                                                 | uuschlieflenden K<br>Kalender<br>Heute                                                                            | alenderinform                                                     | utionen an                                    |                | -                                                                                                    |
| Marcel<br>Key Acc<br>Wiesen<br>89537 (                                                                                    | Miller<br>count Manag<br>str. 7<br>Siengen          | er                       |             |          |         |           | Deta                 | e                                                                                 | Do 28.07.2016                                                                                                    | <b>ligbarkeit</b><br>angezeigt als                                | "Frei", "Geb                                  | ucht", "Mit V  | orbehalt", "An                                                                                         |
| 8953/ Giengen<br>Tel. 07322 950- 384<br>Fax 07322 950- 147<br>Mobil 0151 1455 2595<br>m.miller@tempus.de<br>www.tempus.de |                                                     |                          |             |          |         | Erm       | itart.               | Anderem<br>Nur Verf<br>Zeit wird<br>anderem<br>Eingesch<br>Schließt r<br>Kalenden | Ort tätig* ode<br>Ugbarkeit<br>angezeigt als<br>Ort tätig* ode<br>ränkte Detail<br>sur die Verfügt<br>demente ein | r "Außer Ha<br>"Frei", "Gebs<br>r "Außer Ho<br>s<br>barkeit und I | un".<br>uche", "Mit V<br>us".<br>Notvetts dor | orbehalt", "An |                                                                                                    |
| Geschäftsl                                                                                                    | führen: Prof. Dr. H                                 | ing Knoblauch, Já        | largen Kurr |          |         |           | _                    | _                                                                                 | Alle Deta<br>Schieft r<br>Kalenden                                                                                | <b>ils</b><br>ar die Verfügl<br>demente ein.                      | sarkeit und                                   | alle Details d | er -                                                                                                   |

#### 16 Termine/Aufgaben/Kontakte direkt aus E-Mails erstellen

In vielen E-Mails, die wir bekommen, sind Aufgaben, Termine oder auch Kontaktdetails enthalten. Um diese Infos in das entsprechende Element zu bekommen, müssen die einzelnen Inhalte nicht jedes Mal von Hand aus der E-Mail kopiert und im Termin/der Aufgabe/dem Kontakt eingefügt werden.

E-Mail in Outlook mit gedrückter rechter Maustaste auf das Symbol **"Kalender", "Personen"** (in Outlook 2010: "Kontakte") oder **"Aufgaben"** ziehen und die Maustaste dann loslassen → **"Hierhin kopieren als Termin/Aufgabe mit Anlage"** / **"Hierhin kopieren als Kontakt oder Text"** auswählen. Outlook erstellt Ihnen nun einen neuen Termin oder eine neue Aufgabe.

Dabei wird die E-Mail in das Notizfeld kopiert. So können Sie im Termin oder in der Aufgabe jederzeit alle wichtigsten Infos direkt aus der E-Mail nachlesen.

#### 17 Aufgaben aus Outlook delegieren

Aufgaben können direkt in Outlook an andere Personen delegiert werden

Im Bereich Aufgabe oben in der Menüleiste auf "Aufgabe zuweisen" klicken  $\rightarrow$  in das "An-Feld" den gewünschten Empfänger eintragen  $\rightarrow$ auf "Senden" klicken (Empfänger erhält eine Benachrichtigung über die zugewiesene Aufgabe, die er annehmen oder ablehnen kann)

Absender der Aufgabe:

| Datei                    | Aufgabe                           | Einf                     | lügen                     | Text fo                | ormatieren                           | Übe                       | prüfen           | V Was me                   | ochten Sie         | tun?               |                             | Priv.            | at                | Q    |
|--------------------------|-----------------------------------|--------------------------|---------------------------|------------------------|--------------------------------------|---------------------------|------------------|----------------------------|--------------------|--------------------|-----------------------------|------------------|-------------------|------|
| Speichern<br>& schließer | Löschen Or<br>n<br>Aktionen       | neNote                   | Aufgabe<br>Anze           | Details                | Aufgabe r<br>übertrag<br>Aufgabe ven | icht Ad<br>en<br>walten   | dressbuch<br>Nar | Namen<br>überprüfen<br>men | Serientyp<br>Serie | Kategorisiere<br>* | n Nachverfolg<br>*<br>Kateç | ung 🕴 Wic<br>Vic | ntigkeit: niedrig | Zoom |
| Diese                    | Aufgabe ist i<br>Von <del>•</del> | n 6 Tag                  | en fällig.<br>Ibeck@ten   | npus.de                |                                      |                           |                  |                            |                    |                    |                             |                  |                   |      |
| Senden                   | An                                | Doha                     | Dohalt, Kristin Sofie:    |                        |                                      |                           |                  |                            |                    |                    |                             |                  |                   |      |
|                          | Betreff                           | Surfa                    | ce Fotos fi               | ir twitter/            | Seminar/Blog                         | beitrag (e                | vtl. Projekt     | für Kristin)               |                    |                    |                             |                  |                   |      |
|                          | Beginnt am                        | Ohne                     | (                         |                        |                                      | Status                    | Nicht I          | begonnen                   |                    |                    |                             |                  |                   | ٣    |
|                          | Fällig am                         | Mo 0                     | 1.08.2016                 |                        |                                      | Priorität                 | Norma            | al 👻                       | % erledigt         |                    |                             |                  |                   |      |
|                          | Aktualisi                         | erte Kopii<br>richt an n | e dieser Au<br>nich sende | ifgabe in<br>n, sobald | meiner Aufga<br>I die Aufgabe        | abenliste :<br>erledigt i | speichern<br>st  |                            |                    |                    |                             |                  |                   |      |
| Eatas fü                 |                                   | Comina                   |                           | hoitrag                | OpeNate                              | C+:f+                     |                  |                            |                    |                    |                             |                  |                   |      |
| Fotos Iu                 | =]                                | semina                   | II + DIOB                 | beitrag                | OneNote                              | 51111                     |                  |                            |                    |                    |                             |                  |                   |      |
| N                        |                                   |                          |                           |                        |                                      |                           |                  |                            |                    |                    |                             |                  |                   |      |
| Verknüpt                 | rung mit                          |                          |                           |                        |                                      |                           |                  |                            |                    |                    |                             |                  |                   |      |

#### Empfänger der Aufgabe:

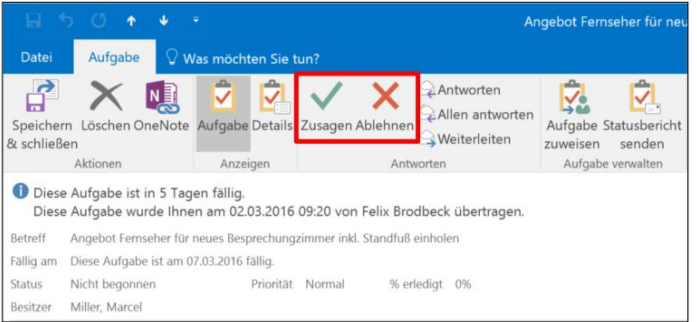

Es gibt auch die Möglichkeit eine aktualisierte Kopie der Aufgabe auf der eigenen Aufgabenliste zu behalten und einen Statusbericht anzufordern, sobald die Aufgabe von einem anderen Mitarbeiter als erledigt markiert wurde.

#### Hinweis:

Beim Ablehnen der Aufgabe wird die Aufgabe auf der Aufgabenliste des Absenders gespeichert und dieser zusätzlich über die Absage benachrichtigt.

#### 18 Aufgabenserien für wiederkehrende Tätigkeiten nutzen

Für wiederkehrende Tätigkeiten ist es nicht nötig, sich jedes Mal eine neue Aufgabe in Outlook zu erstellen. Outlook kann Sie mit einer sogenannten Serienaufgabe automatisch zum nächsten Fälligkeitsdatum der Aufgabe erinnern.

Eine gewöhnliche Aufgabe erstellen  $\rightarrow$  Aufgaben-Betreff sowie das Fälligkeitsdatum ausfüllen  $\rightarrow$  im neuen Fenster können Sie einstellen, in welchem Intervall sich die Aufgabe wiederholen soll.  $\rightarrow$  Wenn Sie die Aufgabe nun abspeichern ist diese nur einmal in Ihrer Aufgabenliste vorhanden. Sobald Sie die Aufgabe als erledigt markieren, dupliziert sich die Aufgabe automatisch zum nächsten Intervalltermin.

| 8 5                         |                            |              |           |              |                                                          |                         |                      |                                                  |                                         |                                                                                                    |                            |      |
|-----------------------------|----------------------------|--------------|-----------|--------------|----------------------------------------------------------|-------------------------|----------------------|--------------------------------------------------|-----------------------------------------|----------------------------------------------------------------------------------------------------|----------------------------|------|
| Datei                       | Aufgabe Einfügen T         | ext for      | natieren  |              | erprüfen 🛛 🖓 W                                           | as möchten              | Sie tun?             |                                                  |                                         |                                                                                                    |                            |      |
| Speichern Lö<br>& schließen | schen Weiterleiten OneNote | Aufgat<br>Ar | Detai     | ls Als<br>ma | erledigt Aufgabe S<br>rkieren zuweisen<br>Aufgabe verwal | itatusbericht<br>senden | Serientyp<br>Serie   | Kategorisier                                     | en Nachverfolgu<br>*<br>Kate            | <ul> <li>Privat</li> <li>Wichtigkeit: hoch</li> <li>Wichtigkeit: niedri</li> <li>gorien</li> </ul> | g Zoom Freihar<br>Zoom Fre | arti |
| 1 Diese Aufg                | abe ist in 4 Tagen fällig. |              |           |              |                                                          |                         |                      |                                                  |                                         |                                                                                                    |                            |      |
| Betreff                     | Aktualisierung Jahresziele |              |           |              |                                                          |                         |                      |                                                  |                                         |                                                                                                    |                            |      |
| Beginnt am                  | Ohne                       |              | Status    | Nicht b      | egonnen                                                  | ٠                       |                      |                                                  |                                         |                                                                                                    |                            |      |
| Fallig am                   | Mo 01.08.2016              |              | Priorität | Norma        | Aufgabenserie                                            |                         |                      |                                                  |                                         |                                                                                                    | ×                          |      |
| Erinnerung                  | Ohne                       |              | Ohne      |              | Serienmuster                                             |                         |                      |                                                  |                                         |                                                                                                    |                            |      |
|                             |                            |              |           |              | Taglich  Wöchentlich  Monatlich  Jahrlich                | O Am<br>O Am<br>Neue A  | 1 , Tag<br>letzten v | jedes 1                                          | Monats<br>jedes<br>Monat(e)             | . Monats                                                                                           | igenen Aufgabe             |      |
|                             |                            |              |           |              | Seriendauer                                              |                         |                      |                                                  |                                         |                                                                                                    |                            |      |
|                             |                            |              |           |              | Beginn: Mo 01.0                                          | 18.2016                 | © Ke<br>O En<br>O En | in Enddatum<br>det nach 10<br>det am: Fr<br>Abbr | Aufgaben<br>26.05.2017<br>echen Serie a | estionen                                                                                           |                            |      |

#### 19 Große Projekte in Teilaufgaben zerlegen

Es macht oft Sinn, große Aufgaben in einzelne Teilschritte zu zerlegen. Das funktioniert am besten mit einer Tabelle im Notizfeld der Aufgabe.

Schreiben Sie die einzelnen Teilschritte nacheinander auf und vergeben Sie in einer zweiten Spalte jedem Teilschritt ein extra Fälligkeitsdatum. Achten Sie darauf, dass kein Teilschritt mehr als zwei Stunden in Anspruch nimmt. Streichen Sie bereits erledigte Schritte durch.

Die Deadline der gesamten Aufgabe kann zusätzlich in der Betreffzeile vermerkt werden.

| Datei Aufo                     |                            |                     |             |                                    |                                  | Ans                              | chaffung i         | neuer Mailserver | <ul> <li>nächster Schrit</li> </ul> | tt: Installation - Aufgab                                                           |
|--------------------------------|----------------------------|---------------------|-------------|------------------------------------|----------------------------------|----------------------------------|--------------------|------------------|-------------------------------------|-------------------------------------------------------------------------------------|
|                                | gabe Einfügen Te           | ext formati         | eren        | Überprüfe                          | m QV                             | Was möchten                      | Sie tun?           |                  |                                     |                                                                                     |
| Speichern Lösch<br>& schließen | en Weiterleiten OneNote    | Aufgabe (<br>Anzeig | Details /   | Als erledigt<br>markieren :<br>Auf | Aufgabe<br>zuweisen<br>gabe verw | Statusbericht<br>senden<br>alten | Serientyp<br>Serie | Kategorisieren I | Nachverfolgung<br>Kategorien        | <ul> <li>Privat</li> <li>Wichtigkeit: hoch</li> <li>Wichtigkeit: niedrig</li> </ul> |
| Diese Aufgab                   | e ist heute fällig.        |                     |             |                                    |                                  |                                  |                    |                  |                                     |                                                                                     |
| Betreff                        | Anschaffung neuer Mailserv | er - nächster       | Schritt: Ir | nstallation                        |                                  |                                  |                    |                  |                                     |                                                                                     |
| Beginnt am                     | Ohne                       | s s                 | tatus       | Nicht bego                         | nnen                             | *                                |                    |                  |                                     |                                                                                     |
| Fallig am                      | Di 26.07.2016              | p P                 | riorität    | Normal                             | *                                | % erledigt                       | 0%                 | \$               |                                     |                                                                                     |
| Erinnerung                     | Ohne                       |                     | Ohne        |                                    | * 40                             | Besitzer                         | Administ           | rator            |                                     |                                                                                     |
| Aufgabe :                      |                            |                     |             | Er                                 | ledigt a                         | um :                             | 1                  |                  |                                     |                                                                                     |
| Anforderung                    | sprofil erstellen          |                     |             | 13                                 | . Juni 20                        | 16                               |                    |                  |                                     |                                                                                     |
| Angebote an                    | fragen                     |                     |             | 29                                 | Juni 20                          | 16                               | 1                  |                  |                                     |                                                                                     |
| Angebote ver                   | r <del>gleichen</del>      |                     |             | 02                                 | . Juli 201                       | 16                               |                    |                  |                                     |                                                                                     |
| Entscheidung                   | 3 und Auftragsvergabe      |                     |             | 03                                 | . Juli 201                       | 16                               |                    |                  |                                     |                                                                                     |
| Installation                   |                            |                     |             |                                    |                                  |                                  |                    |                  |                                     |                                                                                     |
| Schulung und                   | l Übergabe                 |                     |             |                                    |                                  |                                  |                    |                  |                                     |                                                                                     |
| Inbetriebnah                   | me (Ziel : Produktivbet    | rieb ab M           | lai 2015    | 5)                                 |                                  |                                  |                    |                  |                                     |                                                                                     |

# 20 Details im Notizfeld von Terminen/Aufgaben/Kontakten festhalten

Das Notizfeld von Aufgaben, Terminen und Kontakten eignet sich hervorragend, um wichtige Details festzuhalten und zu dokumentieren.

| H =                                                                                  |                                                                                                    |                                                                  |                                                           |                                   | ce Fotos für twitter/Seminar/Blogbeitrag (evtl. Projekt für Kristin) – Aufgabe                             |
|--------------------------------------------------------------------------------------|----------------------------------------------------------------------------------------------------|------------------------------------------------------------------|-----------------------------------------------------------|-----------------------------------|----------------------------------------------------------------------------------------------------|
| Datei                                                                                | Aufgabe Einfügen                                                                                                    | Text formatieren                                                 | Überprüfen 🖓                                              |                                   | ten Sie tun?                                                                                               |
| Speichern L<br>k schließen                                                           | öschen Weiterleiten OneNot                                                                                                    | Aufgabe Details                                                  | Als erledigt Aufgabe<br>markieren zuweiser<br>Aufgabe ven | Statusbericht<br>senden<br>witten | cht Serientyp Kategorisieren Nachwerfolgung<br>Serie Kategorien Kategorien Kategorien Zoom Freihandeingabe |
| Diese Au                                                                             | fgabe ist in 6 Tagen fallig.                                                                                                    |                                                                  |                                                           |                                   |                                                                                                    |
| Betreff                                                                              | Surface Fotos für twitter/Se                                                                                                    | eminar/Blogbeitrag (ev                                           | tl. Projekt für Kristin)                                  |                                   |                                                                                                    |
| Reginnt am                                                                           | Ohne                                                                                                    | Status                                                           | Nicht begonnen                                            |                                   | •                                                                                                    |
| lällig am                                                                            | Mo 01.08.2016                                                                                                    | TT Prioritat                                                     | Normał 👻                                                  | % erledigt:                       | 1 0% 💠                                                                                                    |
| Erinnerung                                                                           | Ohne                                                                                                    | Ohne                                                             |                                                           | 1 Sentzer                         | Brodbeck, Telix                                                                                            |
| BK H     Foto     X:\A     X:\P     Schd     Deta                                    | KU, MM<br>KU, MM<br>Igemein/Fotos/Mitarbeit<br>rojekte/Büro-Kaizen/Bildu<br>ner Desktop-Hintergrund<br>illaufnahme Cortana                                                                                                    | izen.de<br>ter\Marcel Miller<br>er_Filme\Fotos\ti<br>i           | empus Fotolia                                             |                                   |                                                                                                    |
| A stehn     Surfa     A stehn     Surfa     Mit     Pers     Deta     Stehn     Sofa | user / Nor<br>urface auf einem Bild<br>rere Geräte auf einem Bi<br>ace mit Tastatur und ohn<br>Personen zusammen (em<br>on die gerade mit Stift<br>silaufnahme mit Stift<br>wer Tisch (von Terrasse)<br>pult<br>ecke Eingang (mit Person | id (Surface, Yoga,<br>e<br>otionaler als nur<br>hreibt<br>- MM?} | Laptop, iPad,}<br>das Gerät)                              |                                   |                                                                                                    |

Beispiele für Inhalte im Notizfeld:

#### Aufgabe:

Zeitplan und Dokumentation der Aufgabe E-Mails mit Schriftverkehr **Termin**: Verlinkung zur Agenda und zum Protokoll. Eigene Notizen zum Termin

Kontakt:

Small-Talk Themen wie z.B. Lieblingsverein, Name der Kinder etc. Ideen für Geburtstagsgeschenke

Ganz egal ob Text, Links, Kopien von Dateien und E-Mails oder sogar Fotos – das alles können Sie im Notizfeld als zusätzliche Informationen einfügen.

# 21 Regeln für eingehende E-Mails erstellen

Wenn Sie von vielen eingehenden E-Mails täglich abgelenkt werden, können Sie Regeln nutzen. Dadurch werden alle eingehenden E-Mails, die bestimmte Textbausteine enthalten, vollautomatisch in die dafür angelegten Ordner verschoben.

|                               | X 🔰 🔂                           |                                                 |                             |        |  |
|-------------------------------|---------------------------------|-------------------------------------------------|-----------------------------|--------|--|
| Datei Sta                     | rt Sende                        | n/Empfangen                                     | Ordne                       | r      |  |
| Neue<br>-Mail-Nachrich<br>Neu | Neue<br>t Elemente <del>+</del> | R Ignoriere<br>R Aufräume<br>S Junk-E-M<br>Löss | n<br>en *<br>Lösch<br>ail * | ien .  |  |
| Postfach - M                  | iller, Marcel                   |                                                 | < Post                      | eingai |  |
| 4 🔁 P 📲                       | In neuem Fe                     | n <u>s</u> ter öffnen                           |                             |        |  |
|                               | Neuer Ordn                      | er                                              |                             |        |  |
| 1 <u> </u>                    | Ordner <u>u</u> mb              | enennen                                         |                             |        |  |
| 20                            | Ordner <u>k</u> opi             | eren                                            |                             |        |  |
| e 1                           | Ordner <u>v</u> erso            | chieben                                         |                             |        |  |
|                               | <u>O</u> rdner löschen          |                                                 |                             |        |  |
| 1                             | Alles als gelesen markieren     |                                                 |                             |        |  |
| To 10                         | Ordner a <u>u</u> frä           | äumen                                           |                             |        |  |
| 📮 🔯                           | Alle l <u>ö</u> schen           |                                                 |                             |        |  |
|                               |                                 |                                                 |                             |        |  |

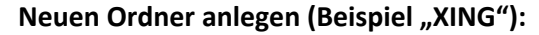

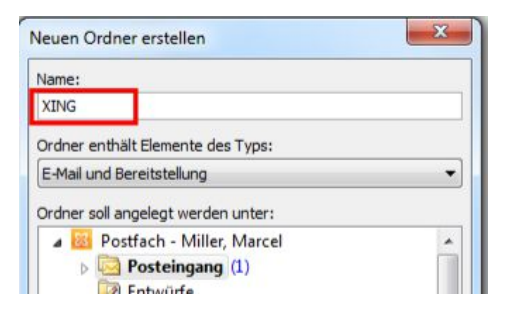

# Klicken Sie auf eine bestehende Nachricht von XING und wählen Sie dort "Regel erstellen" aus:

|           | 2   | K <u>o</u> pieren                              |    | -) !" 14:26                             |
|-----------|-----|------------------------------------------------|----|-----------------------------------------|
| 🚔 Kim     | n 🏟 | Schnelld <u>r</u> uck                          |    | 14:22                                   |
| Maj<br>WG |     | Antwo <u>r</u> ten<br>A <u>l</u> len antworten |    | 14:19                                   |
| 🙈 Alm     | ų 🙈 | W <u>e</u> iterleiten                          |    | 12:43                                   |
| Re:       | 6   | Als gelesen markieren                          |    |                                         |
|           |     | Kategorisieren                                 | •  |                                         |
|           | 4   | Zur Nachverfolgung                             | •  |                                         |
|           |     | Verwandtes suc <u>h</u> en                     | Þ  |                                         |
|           | 12  | QuickSteps                                     | •  |                                         |
|           |     | Regeln                                         | ×. | Nachrichten von XING immer verschieben  |
|           | 43  | vers <u>c</u> nieb <mark>en</mark>             |    | 🖄 Begel erstellen                       |
|           | N   | OneNote                                        | -  | Regeln und Benachrichtigungen verwalten |

# jekel&team

| Von XING          |                                        |                         |                  |  |  |
|-------------------|----------------------------------------|-------------------------|------------------|--|--|
| 🔲 Betreff enthält | XING: Neue Na                          | chricht                 |                  |  |  |
| Gesendet an       | nur an mich gesendet                   |                         |                  |  |  |
| Im Fenster "Ben   | en<br>achrichtig <mark>u</mark> ng bei | neuen Elementen" anzeig | gen              |  |  |
| 🔲 Gewählten Soun  | nd wiedergeben:                        | Windows Notify.wav      | Durchsuchen      |  |  |
| Element in Ordn   | er verschieben:                        | XING                    | Ordner auswählen |  |  |

Im Fenster "Regel erstellen" können Sie auswählen was zukünftig mit neuen E-Mail von XING passieren soll. Im Beispiel (Screenshot oben) werden zukünftig alle E-Mails von XING in den Unterordner "XING" verschoben. Klicken Sie zum Abschluss auf "OK".

#### 22 QuickSteps

QuickSteps sind eine neue Funktion ab Microsoft Outlook 2010. Mit QuickSteps können Sie mehrere Arbeitsschritte zu einem einzigen zusammenfassen.

In Outlook sind bereits einige QuickSteps standardmäßig eingerichtet. Diese finden Sie unter E-Mail auf der Registerkarte Start in der Gruppe QuickSteps.

| 0 gint General and an and an and an and an and an an an an an an an an an an an an an | Annual Addition Addite STP                                    | Posteingang - Postfech - Miller, Marcel - Nicrosoft Cutlook | No. 10 10 2010, 21              |                                                       |
|---------------------------------------------------------------------------------------|---------------------------------------------------------------|-------------------------------------------------------------|---------------------------------|-------------------------------------------------------|
| Mause Neurerter<br>E-Mail-Neurerter<br>Neur                                           | Antwester<br>Antwester<br>Antwester<br>Antwester<br>Antwester | () anthesit - ablep                                         | Induktion Registic Chief Action | Portaut Luchen -<br>Tur<br>Nachreeffolgung+<br>porten |
|                                                                                       |                                                               |                                                             |                                 |                                                       |
|                                                                                       | Posteing                                                      | ang - Postfach - Miller Marcel                              | - Microsoft Outlook             |                                                       |
|                                                                                       | Postenige                                                     | ing - rostrach - Miller, Marcer                             | Wheresone Outlook               |                                                       |
|                                                                                       | 🙈 antwort + able                                              | g 🎘 Fine Aufgabe mi 🔗                                       | Kurzerinnerung                  |                                                       |
|                                                                                       | 01 Ablage                                                     | An Vorgesetzte(n)                                           | Team-E-Mail ·                   |                                                       |
|                                                                                       | 🖌 Erledigt                                                    | 🙈 Antworten und I 🎭                                         | Neu erstellen 👻                 |                                                       |
|                                                                                       |                                                               | QuickSteps                                                  |                                 | 3                                                     |

QuickSteps anpassen. Wenn Sie einige QuickSteps zum ersten Mal verwenden, werden Sie aufgefordert, diese zu konfigurieren. Wenn z. B. ein QuickStep Nachrichten in einen bestimmten Ordner verschieben soll, müssen Sie den Ordner angeben, bevor Sie den QuickStep verwenden können.

#### 23 Eigene QuickSteps anlegen

Start  $\rightarrow$  Gruppe QuickSteps auswählen  $\rightarrow$  Im Katalog QuickSteps auf den QuickStep "Neu erstellen" klicken  $\rightarrow$  dem QuickStep einen Namen geben  $\rightarrow$  Wählen der ersten Aktion

#### Katalog QuickStep:

| Posteingang       | 9 - Postfach - Miller, Marcel - Microsoft Outl | ook |
|-------------------|------------------------------------------------|-----|
| 🙈 antwort + ableg | Eine Aufgabe mi Aufgabe mi                     | *   |
| 01 Ablage         | An Vorgesetzte(n) 🛐 Team-E-Mail                | -   |
| ✓ Erledigt        | 🙈 Antworten und I 🦻 Neu erstellen              |     |
|                   | OuickSteps                                     | 5   |

#### QuickStep Namen auswählen:

| Standardantwort                                          |                                                |
|----------------------------------------------------------|------------------------------------------------|
| gen Sie unten Aktionen hinzu, die ausget<br>klickt wird. | führt werden sollen, wenn auf diesen QuickStep |
|                                                          |                                                |
| tionen                                                   |                                                |
| ktionen                                                  | ×                                              |

#### Aktion auswählen:

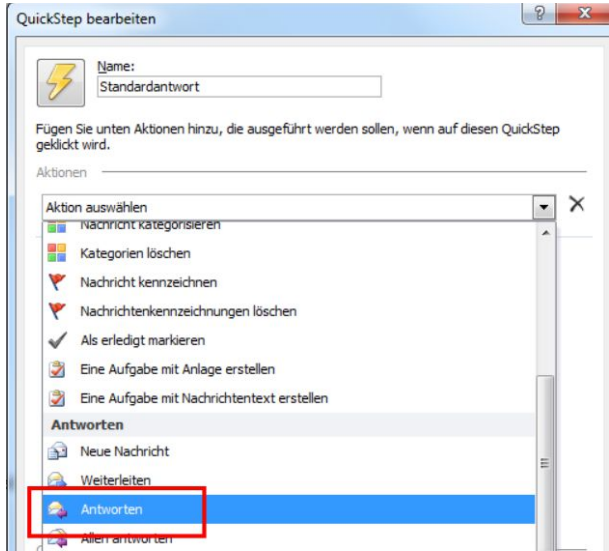

# 24 Tipps & Tricks: Schnellbotschaften in der Betreffzeile nutzen

Bei internen E-Mails können Sie mit Schnellbotschaften in der Betreffzeile dem Empfänger sofort ersichtliche Hinweise geben. Diese Schnellbotschaften werden auch Business SMS genannt.

| H        | 5 0                 |                                   |               |                              |                 | Unbena                       | nnt - Nachricht (HTML)                      |                                                    |
|----------|---------------------|-----------------------------------|---------------|------------------------------|-----------------|------------------------------|---------------------------------------------|----------------------------------------------------|
| Datei    | Nachrich            | t Einfügen                        | Optionen      | Text formatieren             | Überprüfen      | 🖓 Was möchten Sie            | tun?                                        |                                                    |
| Einfügen | X Ausschn           | eiden<br>1<br>übertragen <b>F</b> | К <u></u>     | A A E E                      | i - A≠<br>≪≣ →≣ | Adressbuch<br>Namen<br>Namen | Datei Element Signatur<br>anfügen - anfügen | Nachverfi<br>! Wichtigke<br>Wichtigke<br>Markierun |
|          |                     |                                   |               | - Parka                      |                 |                              | ann agus i                                  |                                                    |
| 1        | Von 👻               | M.Miller@tempus.de                |               |                              |                 |                              |                                             |                                                    |
| Conduc   | An Güttinger, Axel; |                                   |               |                              |                 |                              |                                             |                                                    |
| Senden   | Cc                  |                                   |               |                              |                 |                              |                                             |                                                    |
|          | Betreff             | Habe gestern verges               | sen auszustem | peln - Gehen: 17:40 Uhr ///E | ом              |                              |                                             |                                                    |

- Bei kurzen E-Mail-Mitteilungen, die keinen Text sondern lediglich eine Information in der Betreffzeile enthalten, können Sie dies mit dem Kürzel EOM (End of Message) am Ende der Betreffzeile oder NB (Nur Betreff) am Anfang der Betreffzeile signalisieren. So weiß der Empfänger direkt, dass es nicht nötig ist die E-Mail zu öffnen, da ausschließlich der Betreff Informationen enthält.
- Falls Sie eine E-Mail verschicken, die für den Empfänger lediglich Informationen enthält können Sie das Kürzel FYI (For your Information) an den Anfang der Betreffzeile setzen. So erkennt der Empfänger auf einen Blick, dass diese E-Mail keine hohe Priorität hat.
- Falls Sie eine dringende E-Mail mit einer Entscheidungsfrage an Ihren Chef senden, können Sie die hohe Priorität mit dem Kürzel BUE (Bitte um Entscheidung) am Anfang der Betreffzeile mitteilen. So kann der Empfänger Ihrer E-Mail schon beim Überfliegen seiner E-Mails die Dringlichkeit erkennen und die E-Mail gegebenenfalls zuerst bearbeiten.

#### 25 Tipps & Tricks: Empfängerorientierte E-Mails schreiben

Machen Sie es den Empfängern Ihrer E-Mails einfach, indem Sie empfängerorientierte E-Mails verfassen. Sie werden sehen, dass sich das auch positiv auf deren Antwortverhalten auswirkt.

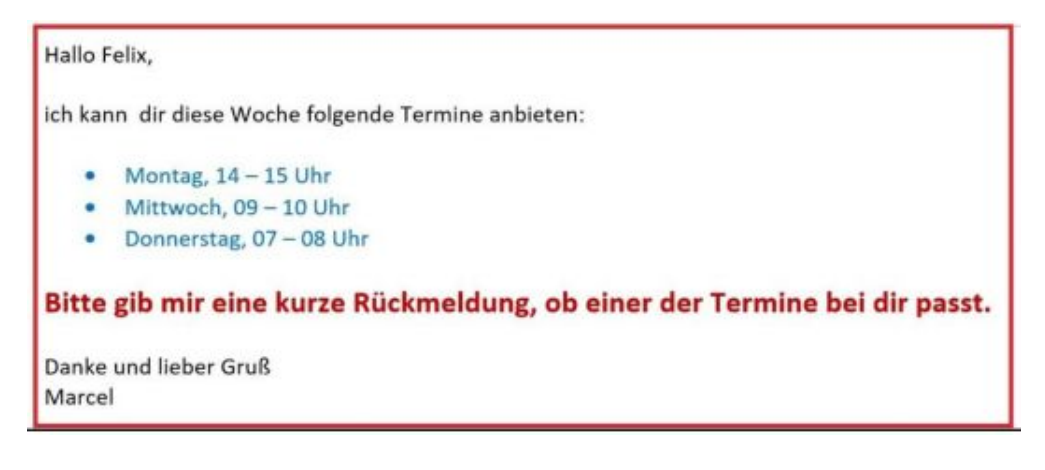

Folgende Regeln sind zu beachten:

- ⇒ Schreiben Sie pro E-Mail nur ein Thema.
- → Benutzen Sie einen verständlichen Betreff.
- Benutzen Sie unterschiedliche Formatierungen f
  ür wichtige Details und heben Sie die Kernaussagen farblich oder in gr
  ößerer Schrift hervor.
- ⇒ Schreiben Sie Ihre E-Mails kurz und deutlich.

#### 26 Tipps & Tricks: Hyperlinks statt Anhänge versenden

Wenn Sie Dateien versenden, werden diese meistens als Anhang an die E-Mail angefügt. Die Anhänge belasten aber den E-Mail-Server enorm. Warum? Die Anhänge landen im Postfach des Absenders und in den Postfächern jedes Empfängers. In vielen Unternehmen werden E-Mail zusätzlich auch in CRM-Systemen gespeichert.

Eine einfache Möglichkeit, dies zu umgehen, sind Hyperlinks. Es wird empfohlen, die Hyperlinks zu verwenden, weil dann liegen die Dateien in der Regel auf Laufwerken, auf die alle zugreifen können. Wenn wir eine Datei nur als Hyperlink in einer E-Mail versenden kann weiterhin jeder Empfänger über den Link direkt auf die Datei zugreifen. Das entlastet den E-Mail-Server enorm.

Die einfachste Möglichkeit, einen Hyperlink einer Datei in eine E-Mail einzufügen ist, die Datei mit gedrückter rechter Maustaste in das Textfeld der E-Mail zu ziehen, die Maustaste loszulassen und "Hyperlink hier erstellen" auszuwählen.

Hallo liebe Kolleginnen und Kollegen,

unter folgendem Link finden Sie die Termin-Umfrageliste für den diesiährigen Betrie X\Allgemein\Veranstaltungen\2016\Betriebsausflug\Terminumfrageliste.xlsx

Bitte tragen Sie sich bis spätestens nächsten Freitag in die Liste ein.

#### 27 Tipps & Tricks: E-Mails nachträglich bearbeiten

Auch empfangene oder gesendete E-Mail-Nachrichten lassen sich im Nachhinein noch bearbeiten. Das kann hilfreich sein, um zum Beispiel Kommentare oder zusätzliche Infos hinzuzufügen, wenn man die E-Mail noch verarbeiten muss oder bestimmte Infos fehlen, die wichtig sind, falls die E-Mail zu einem späteren Zeitpunkt nochmals gelesen werden sollte.

E-Mail öffnen  $\rightarrow$  in der Menüleiste auf "Aktionen" klicken  $\rightarrow$  "Nachricht bearbeiten" auswählen  $\rightarrow$  mit "Speichern" bestätigen

| B           |                                    | 8 · · ·                                                                                                    | Warum Sie auf OneNote im Büro nicht ver   | zichten können - N | achricht (HTML)                                                    |                   |
|-------------|------------------------------------|----------------------------------------------------------------------------------------------------|-------------------------------------------|--------------------|--------------------------------------------------------------------|-------------------|
| Datei       | Nachricht 😨 Was moo                | hten Sie tun?                                                                                                    |                                           |                    |                                                                    |                   |
| ignorie     | ren X Mail -                       | Antworten Allen Weiterleiten                                                                                                    | Molage Micken                             | Verschieben        | Regeln *<br>ConeNote<br>Aktionen *                                 | ategorisieren Nac |
|             | Löschen                            | Antworten                                                                                                    | QuickSteps                                | ra Ven             | Nachricht bearbeiten                                               | ngen              |
|             | мо 25.07.2016 10:14<br>Jürgen Kurz | <juergenkurz@news.bu< td=""><td>ero-kaizen.de&gt;</td><td></td><td>Nachricht bearbeiten<br/>Den Inhalt dieser Nachricht<br/>bearbeiten:</td><td></td></juergenkurz@news.bu<> | ero-kaizen.de>                            |                    | Nachricht bearbeiten<br>Den Inhalt dieser Nachricht<br>bearbeiten: |                   |
| An Miller M | warum Sie auf One                  | enote im Buro nicht verzichten kor                                                                                                    | nnen                                      |                    | Andere Aktionen                                                    | ,                 |
| 🕕 Wenn Pr   | obleme mit der Darstellungs        | sweise dieser Nachricht bestehen, klicken S                                                                                                    | ie hier, um sie im Webbrowser anzuzeigen. |                    |                                                                    |                   |

#### 28 Tipps & Tricks: Betreffzeile nachträglich bearbeiten

Auch wenn das viele nicht wissen, die Betreffzeile von E-Mails kann nachträglich bearbeitet werden. Das kann Sinn machen, wenn Sie Betreffzeilen mit bestimmten Schlagworten versehen wollen. Das macht die Suchanfragen schneller und erleichtert das nachträgliche "Finden" einer E-Mail.

E-Mail öffnen  $\rightarrow$  mit der Maus in die Betreffzeile klicken  $\rightarrow$  (Mauszeiger verwandelt sich in einen Text-Cursor) Nun können Sie Text entfernen, ergänzen oder die Betreffzeile komplett überschreiben  $\rightarrow$  speichern Sie die Änderungen, indem Sie auf das kleine Diskettensymbol oben links über der Menüleiste klicken (alternativ können Sie die Tastenkombination "Strg + S" nutzen oder die Mail mit der Taste "ESC" verlassen und die Frage, ob gespeichert werden soll, mit "Ja" beantworten)

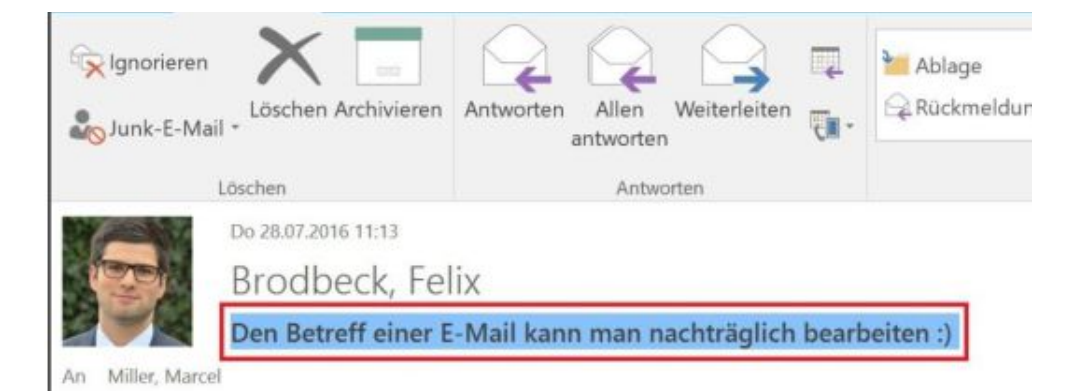

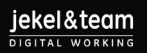

#### 29 Tipps & Tricks: Maximal sieben Ordner pro Ebene

Es empfiehlt sich Ihre Ordner-Struktur wenn möglich auf maximal sieben Ordner pro Ebene und höchstens drei Ablageebenen zu begrenzen.

Versuchen Sie, Ihre Struktur so kurz und übersichtlich wie möglich zu gestalten. Ein Indiz für eine zu lange Ordner-Struktur ist zum Beispiel, wenn man den untersten Ordner nur durch scrollen erreicht.

| B 5 0 + 4                                    | 4 - 4                                                                                                    | Oberarbeitung Ordner-Stru           | aktur - Nachricht (HTML)        |                                                                  | 0 - 0             |
|----------------------------------------------|----------------------------------------------------------------------------------------------------|-------------------------------------|---------------------------------|------------------------------------------------------------------|-------------------|
| Datel Nachricht 🗘 Was mo                     | ichten Sie tun?                                                                                                    |                                     |                                 |                                                                  |                   |
| Righterieren                                 | Antworten Allen Weiterleiten                                                                                                    | Mablage Hischen                     | Verschieben Aktio               | In * Als ungelesen Kategoniseren Nachverfolg:<br>men * markieren | ung Übersetzen    |
| Löschen                                      | Anteorten                                                                                                    | QuickStept                          | <ul> <li>Verschieben</li> </ul> | Markierungen                                                     | 5 Beerbeiten Zoom |
| An Mile: Marcel                              | lix<br>dner-Struktur                                                                                                    |                                     |                                 |                                                                  |                   |
| Zole<br>Verbesserungs-<br>Ideon<br>Reference | Roysolog Light auf<br>chill (Rolage Sarah)<br>(Rolage Sarah)<br>(Rol | Roce<br>Dopole Massing<br>Andre ist | -                               |                                                                  |                   |

Tipp:

MindMaps eignen sich hervorragend zum Überdenken der eigenen Ordner-Struktur.

#### 30 Tipps & Tricks: Planungsprozess durchdenken

Um die drei verschiedenen Ebenen (E-Mail-Postfach, Kalender, Aufgaben) mit Outlook sinnvoll zu nutzen, ist ein vernünftiger Ablauf und eine verlässliche Planung wichtig. Folgende Darstellung bietet Ihnen dafür einen Denkansatz:

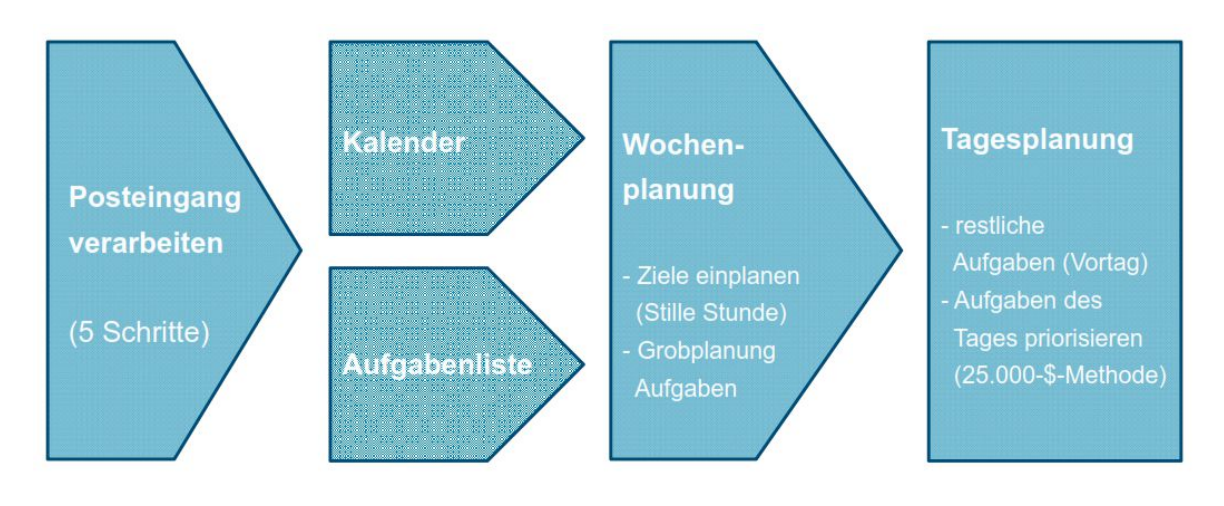

# **31** Die wichtigsten Tastenkombinationen in Outlook im Überblick

Um Ihnen die Arbeit mit OneNote zu erleichtern, habe ich Ihnen in der nachfolgenden Übersicht die wichtigsten Tastenkombinationen in OneNote zusammengestellt:

| Microsoft Outlook:                         |                                                                |
|--------------------------------------------|----------------------------------------------------------------|
| Neue E-Mail-Nachricht (Message):           | Strg + Shift + M                                               |
| Neuer Termin (Appointment):                | Strg + Shift + A                                               |
| Neuer Kontakt (Contact):                   | Strg + Shift + C                                               |
| Neue Aufgabe (Task):                       | Strg + Shift + K (bei Outlook 2007 + T)                        |
| Neue Notiz (Note):                         | Strg + Shift + N                                               |
| Outlook-Posteingang öffnen:                | Strg + Shift + I                                               |
| Auf aktuelle Nachricht antworten:          | Strg + R                                                       |
| Allen antworten:                           | Strg + Shift + R                                               |
| E-Mail senden:                             | Strg + Enter                                                   |
| Allgemein                                  |                                                                |
| Kopieren:                                  | Strg + C                                                       |
| Ausschneiden:                              | Strg + X                                                       |
| Einfügen:                                  | Strg + V                                                       |
| Letzter Schritt rückgängig machen:         | Strg + Z                                                       |
| Speichern:                                 | Strg + S                                                       |
| Alles markieren:                           | Strg + A                                                       |
| Drucken:                                   | Strg + P                                                       |
| Mehrere Elemente auf einmal markieren:     | Strg (Taste gedrückt halten, während man<br>Elemente anklickt) |
| Schließen:                                 | Alt + F4                                                       |
| Rechtschreibprüfung:                       | F7                                                             |
| Wechsel zu nächstem Eingabefeld: Tabulator |                                                                |
| Wechsel zwischen verschiedenen Fenstern:   | Alt + Tabulator                                                |
| <sup>®</sup> -Zeichen einfügen:            | Strg + Alt + R                                                 |
| Text fett formatieren:                     | Strg + Shift + F                                               |
| Text kursiv formatieren:                   | Strg + Shift + K                                               |
| <u>Windows</u>                             |                                                                |
| Desktop anzeigen:                          | Windows-Logo-Taste + D                                         |